## **Tutoria** How To: Subscribe to a Forum

# Login

- cfuwburlington.ca
- enter your email address and password and click the "Login" button

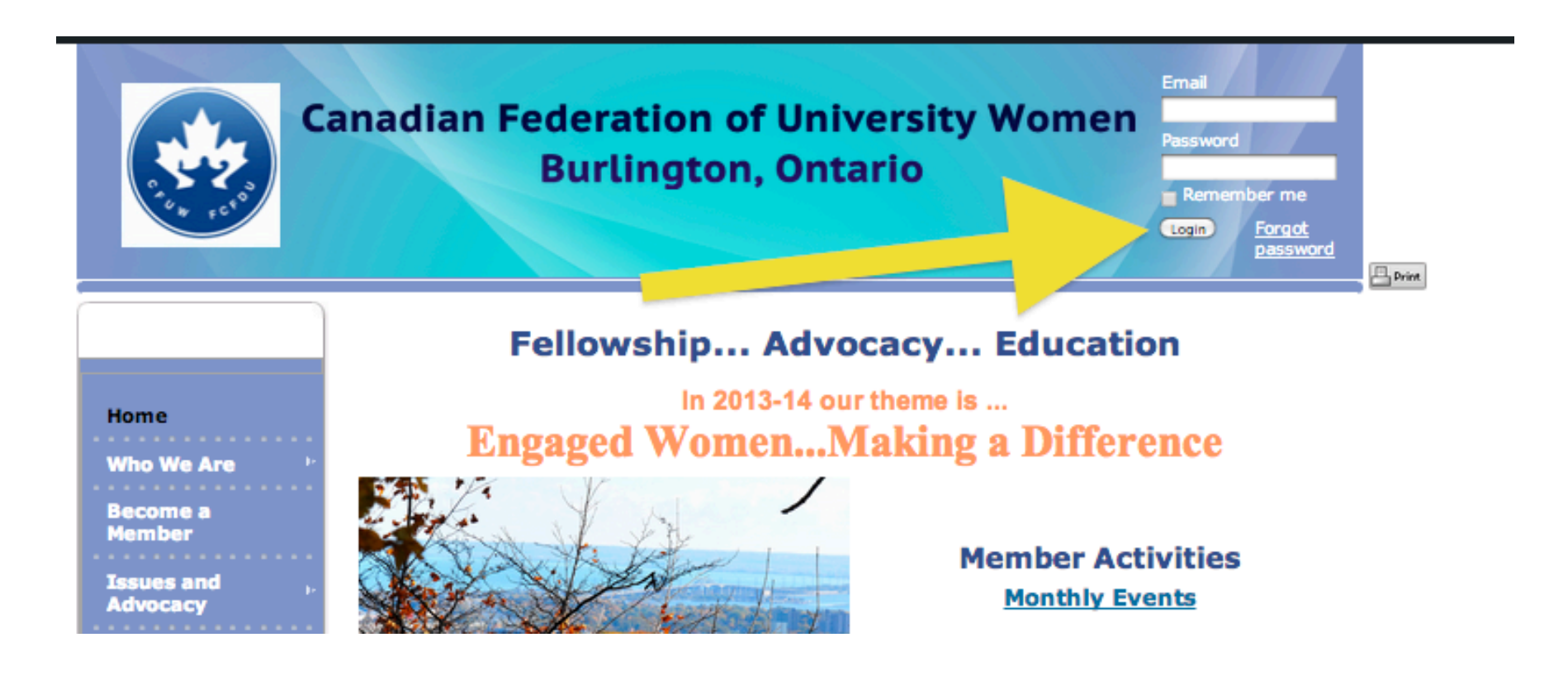

# Navigate to Forum Page

2 ways to get there

Way # 1 (direct link on Home Page) Online Member Discussion Forums

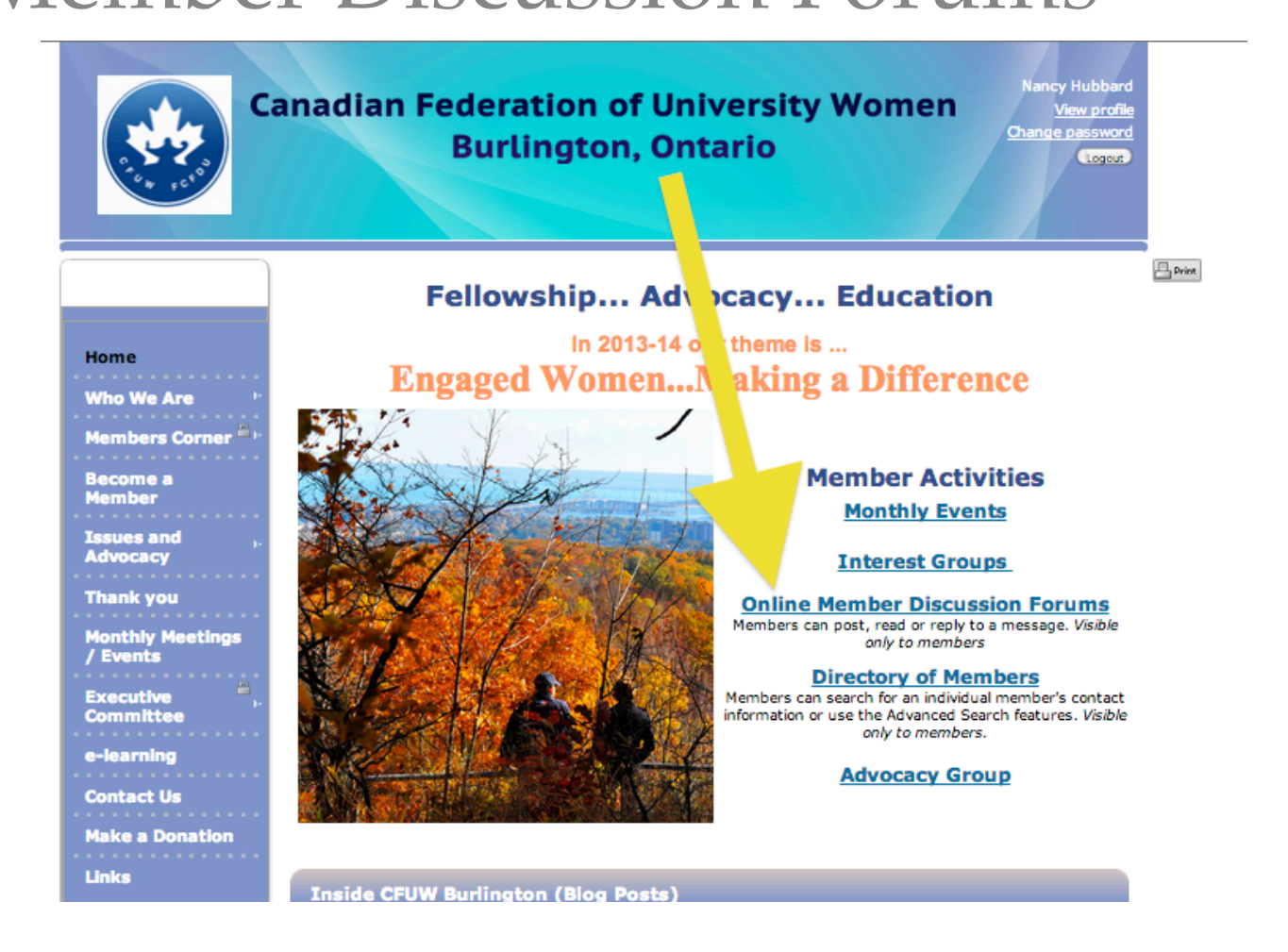

# Navigate to Forum Page

#### Way # 2 (via Menu)

#### Members Corner Members Discussion Forums

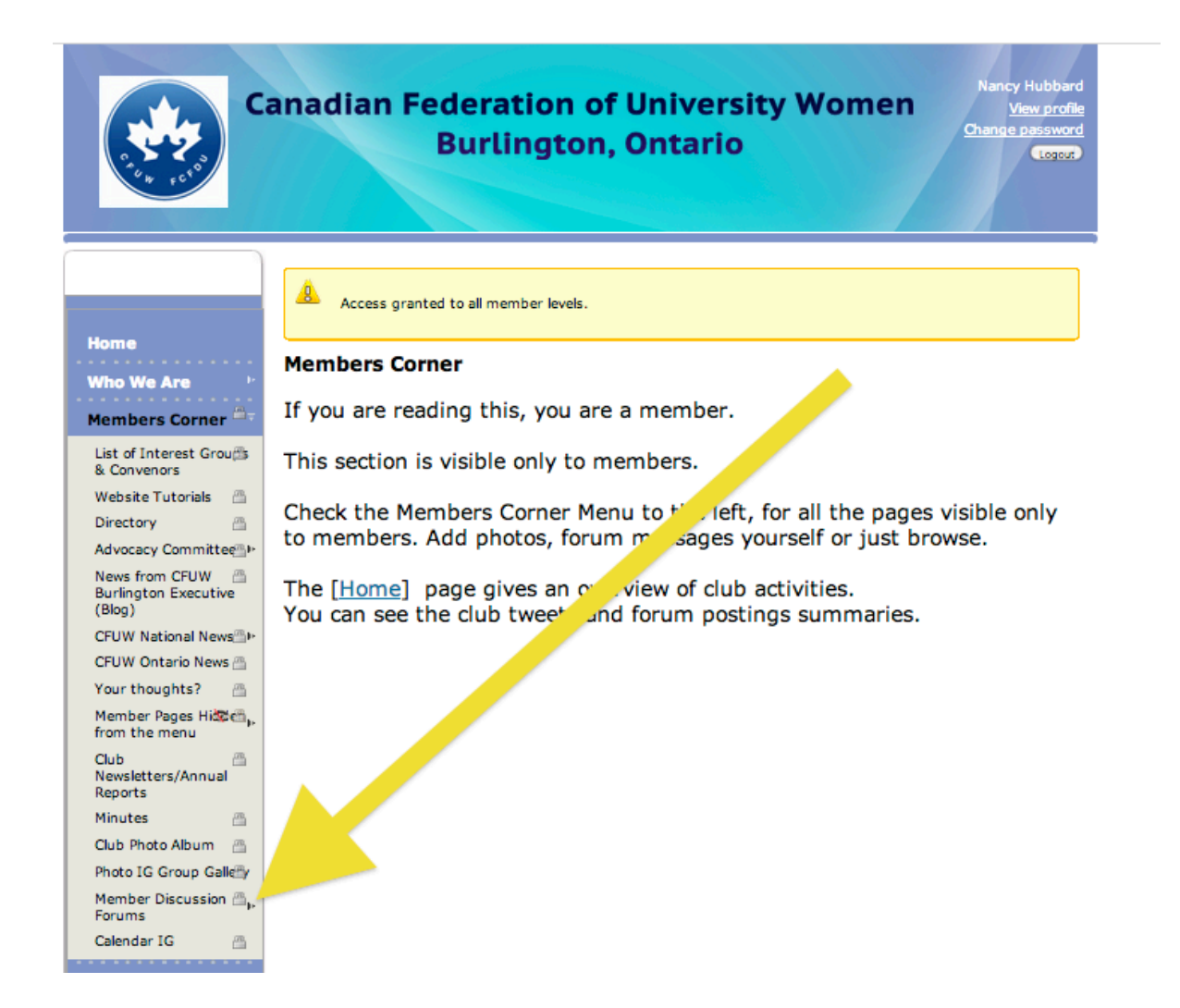

## Choose IG Forum

• click Interest Group (IG) of your choice (e.g. Art Appreciation)

| C. C. C. C. C. C. C. C. C. C. C. C. C. C                                                                                                    | Burlington, Ontario   |                                        |        |         |
|----------------------------------------------------------------------------------------------------|-----------------------|----------------------------------------|--------|---------|
| Home   Who We Are   Members Corner   List of Interest Groupe & Convenors   Website Tutorials   Directory   Advacest: Committee & Interest Groupe & Convendence |                       |                                        |        |         |
| News from CFUW 🔒<br>Burlington Executive<br>(Blog)                                                                                                    | Forum                 | Last message                           | Topics | Replies |
| CFUW National News                                                                                                    | 2 Art Appreciation IG | 23 Sep 2013 3:46 PM<br>Nancy Hubbard   | 6      | 3       |
| Your thoughts?                                                                                                    | 88 Music IG           | -                                      | _      | _       |
| from the menu<br>from the menu<br>Club Newsletters/Ann@I<br>Reports                                                                                            | 28 Photography        | 28 Nov 2012 11:07<br>AM<br>Jane Petrie | 2      | -       |
| Minutes 👜                                                                                                    | 2 Theatre IG          | -                                      | _      | _       |

### Click "Subscribe to Forum"

### Changes to "Subscribed"

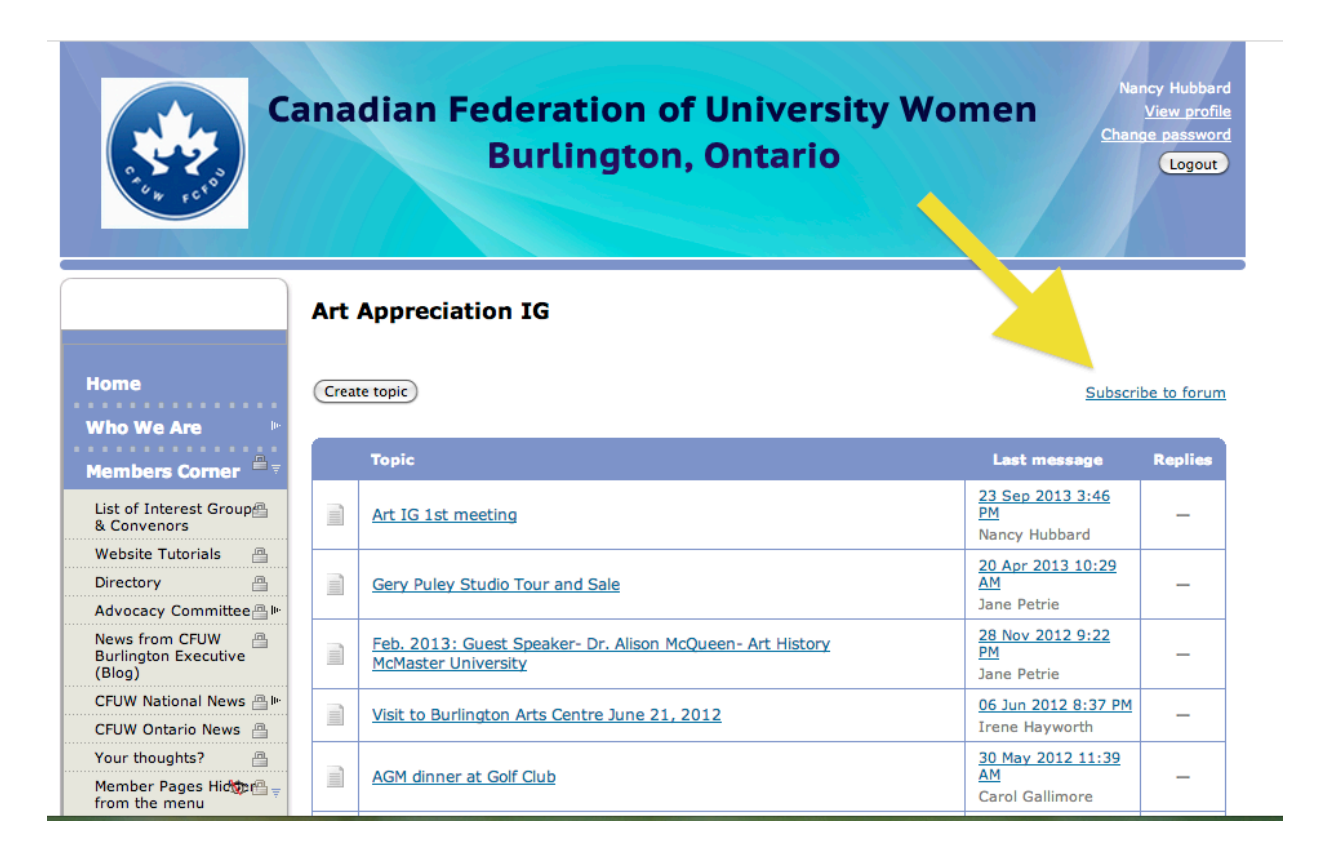

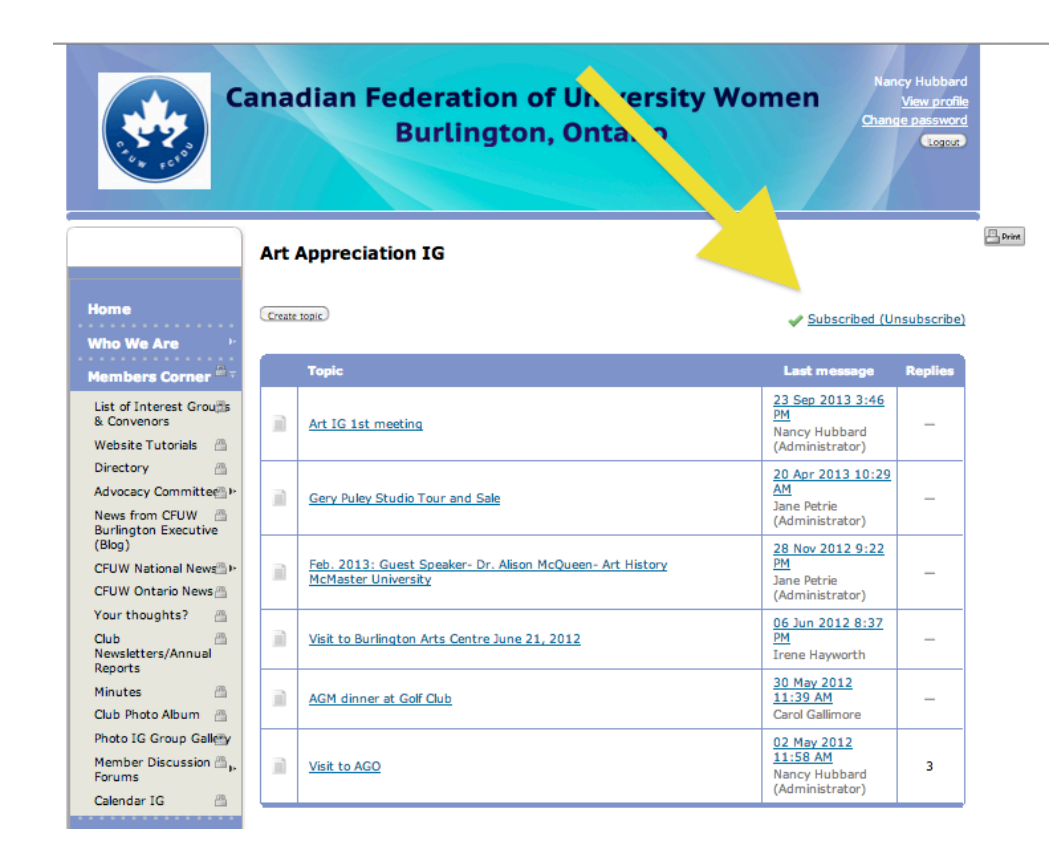

# Subscribing to a Forum

### That's all there is to it. The End